# Zebra Services Agent for 42Gears SureMDM

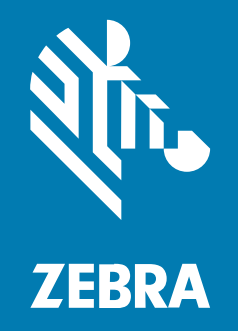

# **Installation Guide**

#### 2025/06/13

ZEBRA and the stylized Zebra head are trademarks of Zebra Technologies Corporation, registered in many jurisdictions worldwide. All other trademarks are the property of their respective owners. ©2025 Zebra Technologies Corporation and/or its affiliates. All rights reserved.

Information in this document is subject to change without notice. The software described in this document is furnished under a license agreement or nondisclosure agreement. The software may be used or copied only in accordance with the terms of those agreements.

For further information regarding legal and proprietary statements, please go to:

SOFTWARE: zebra.com/informationpolicy. COPYRIGHTS: zebra.com/copyright. PATENTS: ip.zebra.com. WARRANTY: zebra.com/warranty. END USER LICENSE AGREEMENT: zebra.com/eula.

#### Terms of Use

#### **Proprietary Statement**

This manual contains proprietary information of Zebra Technologies Corporation and its subsidiaries ("Zebra Technologies"). It is intended solely for the information and use of parties operating and maintaining the equipment described herein. Such proprietary information may not be used, reproduced, or disclosed to any other parties for any other purpose without the express, written permission of Zebra Technologies.

#### **Product Improvements**

Continuous improvement of products is a policy of Zebra Technologies. All specifications and designs are subject to change without notice.

#### **Liability Disclaimer**

Zebra Technologies takes steps to ensure that its published Engineering specifications and manuals are correct; however, errors do occur. Zebra Technologies reserves the right to correct any such errors and disclaims liability resulting therefrom.

#### **Limitation of Liability**

In no event shall Zebra Technologies or anyone else involved in the creation, production, or delivery of the accompanying product (including hardware and software) be liable for any damages whatsoever (including, without limitation, consequential damages including loss of business profits, business interruption, or loss of business information) arising out of the use of, the results of use of, or inability to use such product, even if Zebra Technologies has been advised of the possibility of such damages. Some jurisdictions do not allow the exclusion or limitation of incidental or consequential damages, so the above limitation or exclusion may not apply to you.

### **Overview**

42Gears SureMDM is an Enterprise Mobility Management (EMM) solution that enables companies to securely manage devices and endpoints with any form factor and operating system throughout their lifecycle, from deployment to retirement.

The Zebra Services Agent (ZSA) app is designed to be installed and configured through EMM tools.

#### **Pre-requisites**

Devices must be enrolled as **Fully Managed Device** using the 42Gears MDM's Nix Agent Android application.

To verify if devices are configured as **Fully Managed Device**, log into the **42Gears SureMDM Console**, select the **Device**, and then click **Check Value of Android Enterprise** from the top-right corner.

## **Deploying Zebra Services Agent**

Install the Zebra Services Agent (ZSA) app on the devices.

Download the Zebra\_Services\_Agent\_V3.0.0.5.apk file from zebra.com/zebra-services-agent.

- 1. Go to 42Gears SureMDM Console > App Store > Android.
- 2. Click Add New App and select Upload APK.
- 3. Click Browse File to upload the application.

A security warning message is displayed.

4. Select the checkbox and click OK to proceed.

After selecting the application, the Add App page displays.

5. Enter the Category and Description details, then click Add.

|                |                                     | Add New App | Search by app n |
|----------------|-------------------------------------|-------------|-----------------|
| Add App        |                                     |             |                 |
| ★ App Title    | Zebra Services Agent                |             |                 |
| ★ Category     | Zebra Service Agent                 |             |                 |
| ★ Package Id   | com.zebra.zsa                       |             |                 |
| * Version      | 2.0.0.2                             |             |                 |
| ★ Version Code | 20002                               |             |                 |
|                | ZSA v2.0.0.2 - Testing with SureMDM |             |                 |
| ★ Description  |                                     |             | •               |
|                |                                     |             |                 |
|                | Back Add                            |             |                 |

# Installing Job Application for ZSA App with Managed Configuration Settings

Follow the steps below to add the ZSA app to the newly created job.

- **1.** Go to **Jobs** > **New Job** > **Android**.
- Select Install Application Job, enter a Job Name, and click Add. The Install Job page displays.

3. Select the Use Apps From AppStore checkbox.

| Use Apps From App                  | 0 🗸                                               |
|------------------------------------|---------------------------------------------------|
| Store                              |                                                   |
| Apps                               | Zebra Service Agent v3.0.0.0 (Package Na 🗸        |
| Device Path                        | () /sdcard/                                       |
| Install After Copy                 | 0 🖌                                               |
| Delete File After<br>Installation  | 0                                                 |
| Launch App Upon<br>Installation    | 0 🖌                                               |
| Add Shortcut To Home<br>Screen     | 0                                                 |
| Auto-Grant Permissions             | 0 🗸                                               |
| Pre and Post<br>Deployment Scripts | 0                                                 |
| Note . The pre-script and          | noct-corint functionality is sunnorted on SureMDM |

- 4. Select the application from the **Apps** drop-down menu.
- 5. Select the Install After Copy and Launch App Upon Installation checkboxes.
- 6. Click **Next** to configure additional settings for ZSA and its modules.

The **Application Restrictions** page displays.

7. You can skip the configuration by selecting **Skip Configuration** or configure the required settings and click **Done**.

| ment Dashboard I                             | Inbox Jobs F                          | Profiles App Store        | File Store      | OS Updates      | Irity    | RerX |
|----------------------------------------------|---------------------------------------|---------------------------|-----------------|-----------------|----------|------|
| Application Rest                             | rictions                              |                           |                 |                 |          |      |
|                                              |                                       |                           |                 |                 |          | - 8  |
| Skip Configuration                           |                                       | 0                         |                 |                 |          | D    |
| Note : This Feature wil<br>versions 27.31.00 | ll be supported on Ar<br>8 and above. | ndroid Enterprise enrolle | ed devices runn | ing with SureM[ | OM Agent | 201  |
| <ul> <li>System Configura</li> </ul>         | ition                                 |                           |                 |                 |          |      |
| PBR Configuration                            | n                                     |                           |                 |                 |          |      |
| Drop Detection                               |                                       |                           |                 |                 |          |      |
| ① Data Collection                            |                                       |                           |                 |                 |          |      |
| DDT Configuration                            | n                                     |                           |                 |                 |          |      |
| Application Config                           | guration                              |                           |                 |                 |          |      |
|                                              |                                       |                           |                 |                 |          |      |
|                                              |                                       |                           |                 |                 |          | - 1  |
|                                              |                                       |                           |                 |                 |          | - 1  |
|                                              |                                       |                           |                 |                 |          | - 1  |
|                                              |                                       |                           |                 |                 |          | - 1  |
|                                              |                                       | Done                      |                 |                 |          |      |

- 8. Go to System Configuration, enable the ZSA Configuration option and set the Configuration of the log level for ZSA with the following values:
  - 0: Info
  - 1: Debug
  - 2: Sensitive

| kip Configuration                                                           | 0                                            |                       |
|-----------------------------------------------------------------------------|----------------------------------------------|-----------------------|
| ote : This Feature will be supported on And<br>versions 27.31.08 and above. | oid Enterprise enrolled devices running with | n SureMDM Agent       |
| ) System Configuration                                                      |                                              |                       |
| Enable/Disable of ZSA                                                       |                                              |                       |
| Configuration of the log level for ZSA                                      | 1                                            | ~                     |
| File upload URL                                                             | https://z4z.t.eu.fs.viq.zebra.com/           | systemconfig-service, |
| File upload retry count                                                     | 3                                            |                       |
| File upload retry interval in minutes                                       | 15                                           |                       |
| Data upload URL                                                             | https://analytics.zebra.com/clier            | nt2                   |
| Data unload interval in minutes                                             | 0 1440                                       |                       |

- 9. The system settings include three features for uploading log files:
  - File upload URL: Specifies the server path for uploading log files.
  - File upload retry count: Defines the number of retry attempts if the upload fails.
  - File upload retry interval in minutes: Sets the duration (in minutes) between each retry attempt after a failed upload.

- **10.** Settings for managing data uploads on non-Zebra devices:
  - Data Upload URL: Specifies the server path for uploading details of data collection. -
  - Data Upload Interval in minutes: Sets the frequency of uploads, defaulting to 24 hours (or 1440 minutes).

| File upload retry count               | 3                                   |  |
|---------------------------------------|-------------------------------------|--|
| File upload retry interval in minutes | 15                                  |  |
| Data upload URL                       | https://analytics.zebra.com/client2 |  |
| Data upload interval in minutes       | 0 1,440                             |  |
| Enable/Disable of data collection     |                                     |  |
| Allow user to toggle data collection  |                                     |  |
| Account No                            | 0                                   |  |
| PBR Configuration                     |                                     |  |
| Drop Detection                        |                                     |  |
| Data Collection                       |                                     |  |
| DDT Configuration                     |                                     |  |

- **11.** Data collection settings for non-Zebra devices:
  - Enable/Disable of data collection: Data collection is turned off by default. When enabled, it gathers information such as battery status, device details, installed applications, and usage analytics, which can be uploaded to the server specified in the Data upload URL.
  - Allow user to toggle data collection: Enabled by default, allowing users to change the status of data collection via the app. Administrators can disable this option to restrict user access.
- 12. For the Account No, users must enter their MDM account number for non-Zebra devices.

13. Go to PBR Configuration, provide a Custom Message as required.

| ant Dashboard Inbox<br>Application Restrictions                 | Jobs Profiles              | App Store        | File Store     | OS Updates      | Jrity    | Rer                                                                                                    |
|-----------------------------------------------------------------|----------------------------|------------------|----------------|-----------------|----------|----------------------------------------------------------------------------------------------------|
| Skip Configuration                                              |                            | 0                |                |                 |          |                                                                                                    |
| Note : This Feature will be suppo<br>versions 27.31.08 and abov | orted on Android En<br>ve. | terprise enrolle | d devices runn | ing with SureM[ | OM Agent |                                                                                                    |
| System Configuration                                            |                            |                  |                |                 |          |                                                                                                    |
| PBR Configuration                                               |                            |                  |                |                 |          |                                                                                                    |
| Custom message to show in th                                    | e notification             | PUT_YOU          | JR_CUSTOM_M    | IESSAGE_HERE    |          |                                                                                                    |
| In case of bad battery alert the notification or dialog box     | user through a             | Notificati       | on             |                 | ×        | <ul> <li>Image: A start of the start of the start of</li></ul> |
| Block device usage                                              |                            | G 🔵              |                |                 |          |                                                                                                    |
| Drop Detection                                                  |                            |                  |                |                 |          |                                                                                                    |
| Data Collection                                                 |                            |                  |                |                 |          |                                                                                                    |
| DDT Configuration                                               |                            |                  |                |                 |          |                                                                                                    |
|                                                                 |                            |                  |                |                 |          |                                                                                                    |
|                                                                 |                            | Done             |                |                 |          |                                                                                                    |

- **14.** Set the **In case of bad battery alert the user through a notification or dialog box** with the following values:
  - Notification (default)
  - Dialog
  - Dialogue with Assist
- **15.** The **Block device usage** option is disabled by default. If enabled by the administrator, it prevents device access when a bad battery is detected.

16. Go to Drop Detection, toggle the Enable/Disable of drop detection option as required.

| pplication Restrictions                                                            |                                                        |  |
|------------------------------------------------------------------------------------|--------------------------------------------------------|--|
| Skip Configuration                                                                 | 0                                                      |  |
| Note : This Feature will be supported on Android E<br>versions 27.31.08 and above. | Interprise enrolled devices running with SureMDM Agent |  |
| System Configuration                                                               |                                                        |  |
| PBR Configuration                                                                  |                                                        |  |
| Drop Detection                                                                     |                                                        |  |
| Enable/Disable of drop detection                                                   |                                                        |  |
| In case of device drop alert the user through a notification or dialog box         | Notification                                           |  |
| Allow user to toggle drop collection                                               |                                                        |  |
| Data Collection                                                                    |                                                        |  |
| DDT Configuration                                                                  |                                                        |  |
|                                                                                    |                                                        |  |
|                                                                                    | Done                                                   |  |

- **17.** Set the **In case of device drop alert the user through a notification or dialog box** with the following values:
  - Notification (default)
  - Dialog
  - Dialogue with Assist
- **18.** The **Allow user to toggle drop collection** is enabled by default. Users can control this feature, and admins can disable it to restrict access for users.
- **19.** Navigate to the **Data Collection** section. The settings for data collection on non-Zebra devices are as follows:
  - The **Battery** is enabled by default and collects data every 15 minutes. Only the admin can enable or disable this option to restrict user access; however, the collection interval cannot be modified.
  - The **Device Info** is enabled by default and collects data every 6 hours (360 minutes). Only the admin can enable or disable this option to restrict user access; however, the collection interval cannot be modified.
  - The Application List and Events is enabled by default. It collects information on installed applications and tracks events such as installations, uninstallations, upgrades, and downgrades.

Only the admin can enable or disable this option to restrict user access; however, the collection interval cannot be modified.

• The **Application Usage** option is enabled by default. It tracks the duration apps spend in the foreground. Only the admin can enable or disable this option to restrict user access; however, the collection interval cannot be modified.

| lment Dashboard Inbo                     | Dox Jobs Profiles             | App Store | File Store | OS Updates | Irity | RerX |
|------------------------------------------|-------------------------------|-----------|------------|------------|-------|------|
| Application Restric                      | tions                         |           |            |            |       |      |
| <ul> <li>Data Collection</li> </ul>      |                               |           |            |            |       |      |
| ) Battery                                |                               |           |            |            |       | D    |
| Enable/Disable of batte                  | ery data collection           |           |            |            |       | TOC  |
| Device Info                              |                               |           |            |            |       |      |
| Enable/Disable of devi                   | ce info data collection       |           |            |            |       |      |
| <ul> <li>Application List and</li> </ul> | l Events                      |           |            |            |       |      |
| Enable/Disable of devi                   | ce application data collectio | on 🔵      |            |            |       |      |
| <ul> <li>Application Usage</li> </ul>    |                               |           |            |            |       |      |
| Enable/Disable of devic<br>collection    | ce application usage data     |           |            |            |       |      |
| DDT Configuration                        |                               |           |            |            |       |      |
|                                          |                               | Done      |            |            |       |      |

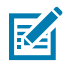

**NOTE:** Data is uploaded based on the configured **Data Upload URL** and interval settings in the **System Configuration**.

20. In the DDT Configuration section, enable the Enable/Disable DDT option, keep the Clear DDT configurations disabled in the primary setup, and click Add in the Test Plan section.

| Note : This Feature will be supported on And<br>versions 27.31.08 and above. | droid Enterprise enrolled devices running with SureMDM Agent |   |
|------------------------------------------------------------------------------|--------------------------------------------------------------|---|
| System Configuration                                                         |                                                              |   |
| PBR Configuration                                                            |                                                              |   |
| Drop Detection                                                               |                                                              |   |
| Data Collection                                                              |                                                              |   |
| DDT Configuration                                                            |                                                              |   |
| Enable/Disable DDT                                                           |                                                              |   |
| Clear DDT configurations                                                     |                                                              |   |
| 🕂 Test Plan 🥡                                                                | + Ad                                                         | ł |
| Test-log Retention                                                           | ③ Select an Option 🗸                                         |   |
| Upload Preference                                                            | ③ Select an Option                                           |   |

**21.** Under the **Schedule** section, configure the test plan with the following values:

| oplication Restrictions        |               |       |
|--------------------------------|---------------|-------|
| ⊖ Test Plan ①                  |               | + Add |
| ⊖ Test Plan ③                  |               |       |
| Schedule ()                    |               |       |
| Test Day                       | 1 Monday      | ~     |
| Test Time                      | 0 10:30       |       |
| ⊖ Activity ③                   |               |       |
| System to Test                 | (D) Bluetooth | ~     |
| <ul> <li>Delivery ①</li> </ul> |               |       |
| Protocol                       | ⑦ FTP         | ~     |
| IP Address                     | 172.16.201.60 |       |
| User Name                      | 0 User        |       |
| Password                       | 0 42Gears@123 |       |
|                                | Done          |       |

- Test Day: Day of the Week (For example, Monday)
- Test Time: Time of the day for the test (HH: MM format)
- System to Test: Select the test to schedule (For example, Bluetooth)
- 22. Under the Delivery section, select the Protocol as FTP, enter a valid IP Address, User Name, and Password.

23. Select the Test-log Retention as required.

| System Configuration                  |    |                                          |        |
|---------------------------------------|----|------------------------------------------|--------|
| PBR Configuration                     |    |                                          |        |
| Drop Detection                        |    |                                          |        |
| Data Collection                       |    |                                          |        |
| <ul> <li>DDT Configuration</li> </ul> |    |                                          |        |
| Enable/Disable DDT                    |    |                                          |        |
| Clear DDT configurations              | (  |                                          |        |
| 🕀 Test Plan 访                         |    |                                          | + Add  |
| Test-log Retention                    | Ū  | Keep after upload                        | $\sim$ |
| Upload Preference                     | Ū  | Keep after upload<br>Delete after upload |        |
|                                       | De | one                                      |        |

#### 24. Select the Upload Preference as required.

| <ul> <li>System Configuration</li> </ul> |            |                                  |       |
|------------------------------------------|------------|----------------------------------|-------|
| PBR Configuration                        |            |                                  |       |
| Drop Detection                           |            |                                  |       |
| Data Collection                          |            |                                  |       |
| DDT Configuration                        |            |                                  |       |
| Enable/Disable DDT                       |            |                                  |       |
| Clear DDT configurations                 |            |                                  |       |
| 🕂 Test Plan 访                            |            |                                  | + Add |
| Test-log Retention                       | <b>(</b> ) | Keep after upload                | ~     |
| Upload Preference                        | 0          | All test logs<br>Only on failure | ~     |
|                                          | C C C      | All test logs                    |       |

**25.** Under the **Application Configuration** section, there are two options, **Wireless Insight** and **ZDS**, which are designated for Zebra devices only. More applications will be supported in the future.

| nent Dashboard Inbox Jobs                                               | Profiles App         | Store File Store       | OS Updates       | ITILY Rep | X  |
|-------------------------------------------------------------------------|----------------------|------------------------|------------------|-----------|----|
| Application Restrictions                                                |                      |                        |                  |           |    |
|                                                                         |                      |                        |                  |           | 18 |
| Skip Configuration                                                      | © 🗌                  | )                      |                  |           | 10 |
| Note : This Feature will be supported o<br>versions 27.31.08 and above. | on Android Enterpris | e enrolled devices run | ning with SureMD | M Agent   |    |
| System Configuration                                                    |                      |                        |                  |           |    |
| PBR Configuration                                                       |                      |                        |                  |           |    |
| Drop Detection                                                          |                      |                        |                  |           |    |
| Data Collection                                                         |                      |                        |                  |           |    |
| DDT Configuration                                                       |                      |                        |                  |           |    |
| Application Configuration                                               |                      |                        |                  |           |    |
| Wireless Insight                                                        |                      |                        |                  |           |    |
| Configuration ID                                                        | 1                    | Select an Option       |                  | ~         |    |
| Custom Configuration                                                    |                      |                        |                  |           | I  |
|                                                                         |                      |                        |                  |           | 1  |
|                                                                         | Dor                  | ne                     |                  |           |    |

- Wireless Insight: Configured using Managed Configuration through MDM or VIQ.
  - **Configuration ID**: Pre-defined ID specific to the Wireless Insight configuration that includes several options.

| Application Configuration            |                                         |  |
|--------------------------------------|-----------------------------------------|--|
| <ul> <li>Wireless insight</li> </ul> |                                         |  |
| Configuration ID                     | Select an Option                        |  |
|                                      | Start Wifi Analysis                     |  |
| Custom Configuration                 | Start Cellular Analysis                 |  |
|                                      | Start both (Wifi and Cellular) Analysis |  |
| _                                    | Stop Wifi Analysis                      |  |
|                                      | Stop Cellular Analysis                  |  |
|                                      | Stop both (Wifi and Cellular) Analysis  |  |

- **Custom Configuration**: Add the custom Wireless Insight configuration as a value.
- **ZDS**: Configured through VIQ with a custom ZDS configuration.

#### 26. Click Done.

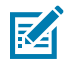

**NOTE:** The newly created job displays in the **Jobs List** section.

# **Granting Required Permission for the ZSA Application**

To grant all the required permissions to the ZSA application:

- 1. Granting notification permission.
  - a) Navigate to Jobs > New Job > Android > Run Script.
  - b) Add a Job Name and enter the following script:

#### #suremdm

grantRuntimePermission(com.zebra.zsa,android.permission.POST\_NOTIFICATION)

| ureMDM                  | Home E       | nrollment Dasht          | ooard Inbox Jobs              | Profiles App Store      | File Store OS Updates | ; ;                     | Buy Subscription 🛕 📫 | 2 |
|-------------------------|--------------|--------------------------|-------------------------------|-------------------------|-----------------------|-------------------------|----------------------|---|
| Run Script              |              |                          |                               |                         |                       |                         |                      |   |
| * Job Name              | Notification | Permission               |                               |                         |                       |                         | Save                 |   |
| Gener                   | ic           |                          | Knox                          |                         | EA                    |                         | Zebra                |   |
| Search                  | C            | × Script                 |                               |                         | V                     | alidate JavaScript Code | Plain Text           | ~ |
| SureMDM Agent           | ~            | 1 !#suremd<br>2 grantRun | m<br>timePermission(com.zebra | .zsa,android.permission | .POST_NOTIFICATIONS)  |                         |                      |   |
| Remote Control          | ~            |                          |                               |                         |                       |                         |                      |   |
| Peripherals/Settings Co | ntrol 🗸      |                          |                               |                         |                       |                         |                      |   |
| App Control             | ~            |                          |                               |                         |                       |                         |                      |   |
| App Permissions         | ~            | _                        |                               |                         |                       |                         |                      |   |
| Wi-Fi                   | ~            | _                        |                               |                         |                       |                         |                      |   |
|                         |              |                          |                               |                         |                       |                         |                      |   |

#### c) Click Save.

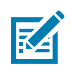

**NOTE:** The newly created job displays in the **Jobs List** section.

- 2. Granting runtime permissions and special permissions.
  - a) Navigate to Jobs > New Job > Android > Application Permission.
  - **b)** From the dialog box, add a **Job Name** and click **+Add**.

| App Name        |     | ZSA 3.0.0.5      |   | ~       |
|-----------------|-----|------------------|---|---------|
| Package Name    |     | com.zebra.zsa    |   |         |
| App Permissions |     |                  |   | -       |
| Body Sensors    | (i) | Grant            | ~ | ] = = = |
| Calendar        |     | Grant            | ~ | ] = = = |
| Call Logs       |     | Grant            | ~ | ] = = = |
| Camera          | i   | Default          | ~ |         |
| Contacts        |     | Default<br>Grant |   |         |
| Location        | (i) | Deny             | Ŷ |         |

- c) The Add App page displays. Select the ZSA App from the App Name drop-down list and grant all permissions from the App Permission list.
- d) Under the App Permissions, click Special App Access and grant all permissions specifically Display Over Other Apps and Usage Access.

#### Zebra Services Agent for 42Gears SureMDM Installation Guide

| Name                                                                                                    | 25A 3.0.0.5   |          | ~ |
|----------------------------------------------------------------------------------------------------|---------------|----------|---|
| kage Name                                                                                                    | com.zebra.zsa |          |   |
| p Permissions                                                                                                    |               |          | + |
| cial App Access :                                                                                                    |               |          | - |
| attery Optimization                                                                                                    | Default       | -        |   |
| ttery Statistics                                                                                                    | Default       | <b>~</b> |   |
| vice Administrator                                                                                                    | Default       | ~        |   |
| splay Over other<br>ops                                                                                                    | Grant         | ~        | • |
| Not Disturb                                                                                                    | Default       | _        |   |
| - 101 D 101 D 101 | Grant         |          |   |
| odify System Settings                                                                                                    | beny          |          |   |

| Modify System Settings              | Default     | × | ••  |   |
|-------------------------------------|-------------|---|-----|---|
| Notification Access                 | Default     | ~ | ••  |   |
| Picture-in-picture                  | Default     | × | ••  |   |
| Unrestricted Data                   | Default     | × | •   |   |
| Usage Access                        | Default     | ~ | ••• |   |
|                                     | Default     |   |     |   |
|                                     | Grent       |   |     |   |
| App Restrictions                    | Deny        |   |     | + |
| Privacy                             | Prompt User |   |     |   |
| ternove app<br>permissions if the O | Default     | ~ |     |   |

e) Click OK, confirm the action, and save the job.

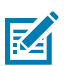

NOTE: The newly created job displays in the Jobs List section.

# Allowing the ZSA Application to Read Device Serial Numbers

To enable the ZSA application in your 42Gears SureMDM account:

- 1. Go to MDM Account Settings > Device Properties.
- 2. Select Approved Apps.
- 3. Click + Add and enter the ZSA details in the dialog box.

4. To add ZSA to the allowed list for accessing device properties:

|                                                                | [견ːExport 옷 Add 🖍 Modify 📠 De                                                                                        |
|----------------------------------------------------------------|----------------------------------------------------------------------------------------------------|
| Add Approved A                                                 | рр                                                                                                    |
|                                                                |                                                                                                    |
| ★ App Name                                                     | ZSA App                                                                                                    |
| ★ Package Name                                                 | com.zebra.zsa                                                                                                    |
| ★ Security Key ③<br>Hash                                       | -1779391161                                                                                                    |
| Allow SureMDM to sha<br>Personally Identifiable                | re the custom property data which might include<br>data with the application approved by you.                        |
| 42Gears shall not be lea<br>application selected by<br>Policy. | gally responsible for any PII data entered, transferred and<br>y you. For more information, please check our Privacy |
| I Agree                                                        |                                                                                                    |
|                                                                | Modify                                                                                                    |

- a) Enter ZSA App as the App Name.
- b) Enter com.zebra.zsa as the Package Name.
- c) Obtain the Security Key by navigating to Home > Select Device > Apps > Zebra Service Agent > Signature Key Hash. Copy and paste the Signature Key Hash value in the Security Key Hash.
- d) Accept the Privacy Policy by checking the I Agree checkbox.
- e) Click Modify to add the application to the allowed list.

- 5. To refresh the device properties in MDM, go to Jobs > New Job > Android > Run Script.
  - a) Add a Job Name and enter the following script:

| ing                                   |                                      |                                                                |                                                                                                    |
|---------------------------------------|--------------------------------------|----------------------------------------------------------------|----------------------------------------------------------------------------------------------------|
| ent Dashboard Inbox Jobs Profiles     |                                      |                                                                |                                                                                                    |
|                                       | App Store File Store OS Updates Secu | rity Reports Buy Subscript                                     | ion A X                                                                                                    |
|                                       |                                      |                                                                |                                                                                                    |
| settings                              |                                      | s                                                              | ave                                                                                                    |
| Knox                                  | EA                                   | Zebra                                                          |                                                                                                    |
| Q * Script                            |                                      | Validate JavaScript Code                                       | ~                                                                                                    |
| V I Ifsuremdm<br>2 GetCurrentSettings |                                      |                                                                | ed<br>e a                                                                                                    |
| ×                                     |                                      |                                                                | 4 or<br>35.                                                                                                    |
| ×                                     |                                      |                                                                |                                                                                                    |
| ×                                     |                                      |                                                                | you                                                                                                    |
| ×                                     |                                      |                                                                | r O<br>Job                                                                                                    |
| ×                                     |                                      |                                                                | i the                                                                                                    |
| <b>~</b>                              |                                      |                                                                |                                                                                                    |
|                                       | Settings<br>Certifications           | Settings<br>Knox EA<br>Q • Script<br>2 GetCurrentSettings<br>V | Knox     EA     Zebra       Q     • Script     Valdate JavaScript Code     Plain Text       2     • Of CurrentBettings |

b) Click Save.

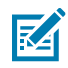

**NOTE:** The newly created job displays in the **Jobs List** section.

# **Installing Apps**

After creating the profiles, install the apps.

- 1. Go to Home, select All Devices, and then click Apply Jobs in the following sequence:
  - a. Install the App Job
  - **b.** Notification Permission Job
  - c. Application Permission Job
  - d. Get Current Settings Job
- **2.** The application is now installed on the devices.

| 12:22      | АМ                          |       | ₪ 100%                              |
|------------|-----------------------------|-------|-------------------------------------|
|            | <b>\$</b>                   |       |                                     |
| <b>€</b> × | Internet<br>Networks u      | *     | Bluetooth<br>Off                    |
| Θ          | Do Not Disturb<br>Off       | ľ     | <b>Flashlight</b><br>Camera in use  |
| <u>ل</u>   | Auto-rotate<br>On           | Ð     | <b>Battery Saver</b><br>Unavailable |
| Ŧ          | <b>Airplane mode</b><br>Off | ٣     |                                     |
| Ø          | Android System              | Agent |                                     |
| _          | Installed by your a         | ıdmin |                                     |

### **Expected Behaviour After Auto-launching Zebra Services Agent**

This section explains the behavior of the ZSA app after the auto-launching.

- **1.** Auto-launching the ZSA application on your device. The ZSA home screen displays the appropriate entitlement.
- 2. If the ZSBH module is entitled, the ZSA app automatically launches it after a few seconds.
- **3.** The ZSA home screen displays the VIFQ Smart battery health and Diagnostic tool, and if a **bad battery** condition is detected, a notification will display.
- 4. After a few seconds, the ZSA app will close.

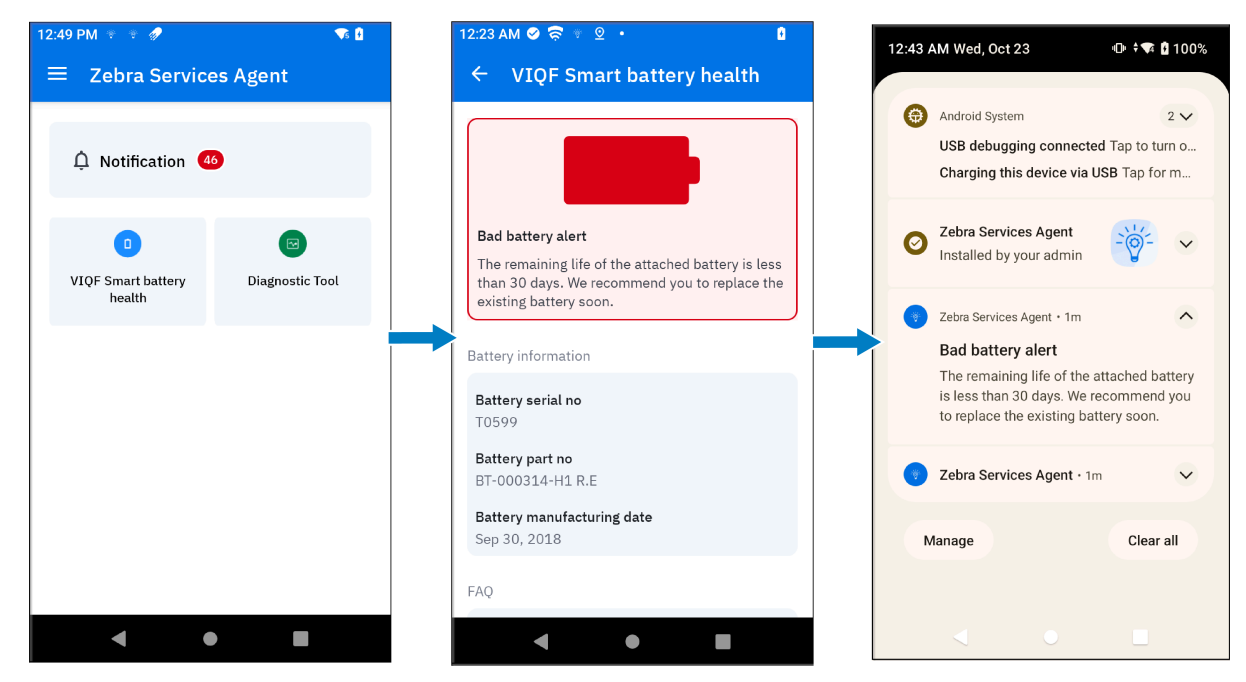

# FAQs

- 1. How do you determine which apps are installed on the devices in 42Gears?
  - a) Go to Home > Device List.
  - b) Select any device mentioned in the list.

The Application List page displays.

c) Click the Downloaded Apps tab, then scroll down or use the Search feature to find the ZSA app.

|                          | AM              |              |              |                 |                     |          |              |
|--------------------------|-----------------|--------------|--------------|-----------------|---------------------|----------|--------------|
| Downloaded A             | ops             |              | System Apps  |                 | ,                   | All Apps |              |
|                          | ☐ View Feedback | A Permission | Restrictions | 문 Uninstall 🔟 ( | Clear Data 🐧 Refres | Search   | Q            |
| Application Name         | †↓ Type †       | Package      | †↓           | Version 1       | App Size            | †↓ Lock  | †↓ Visibilit |
| 🗋 🥱 SureMDM Agent        | Installed       | com.nix      |              | 27.41.07(7107)  | 86.098 MB           | 3        |              |
| 🔵 😽 Zebra Services Agent | Installed       | com.zebra.z  | sa           | 2.0.0.2 (20002) | 32.526 ME           |          |              |
|                          |                 |              |              |                 |                     |          |              |
|                          |                 |              |              |                 |                     |          | -            |

- **2.** How do you verify if the app is installed with the correct permissions and is able to connect to Zebra servers?
  - a) To verify the app version, go to Settings > Apps > All apps and select Zebra Services Agent.

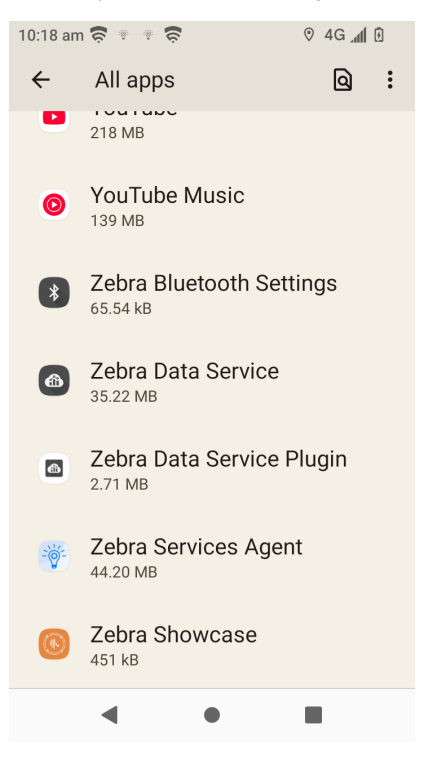

b) The App Info page displays the Version.

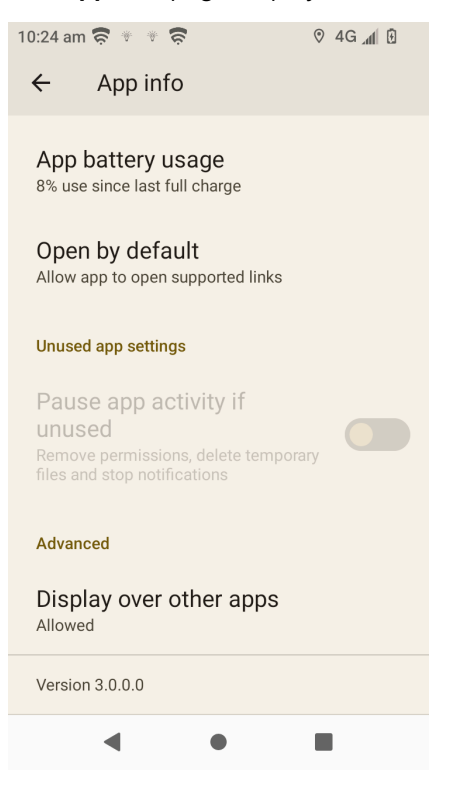

c) To verify the ZSA Permissions, go to Settings > Apps > All apps > Zebra Services Agent > Permissions.

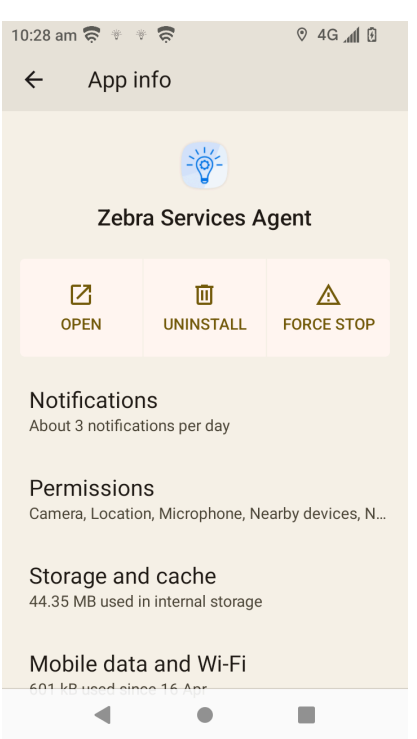

d) To verify the Display over other apps permission, go to Settings > Apps > All apps > Zebra Services Agent > Advanced > Display over other apps.

| 10:24 am 🛜 * * 🛜                                                           | ଡ 4G ୷ 🕅 |
|----------------------------------------------------------------------------|----------|
| ← App info                                                                 |          |
| App battery usage<br>8% use since last full charge                         |          |
| Open by default<br>Allow app to open supported links                       |          |
| Unused app settings                                                        |          |
| Pause app activity if                                                      |          |
| UNUSED<br>Remove permissions, delete tempo<br>files and stop notifications | orary    |
| Advanced                                                                   |          |
| Display over other apps<br>Allowed                                         |          |
| Version 3.0.0.0                                                            |          |
| •                                                                          |          |

e) To verify Usage access permission, go to Settings > Apps > Special app access > Usage Access > Zebra Service Agent.

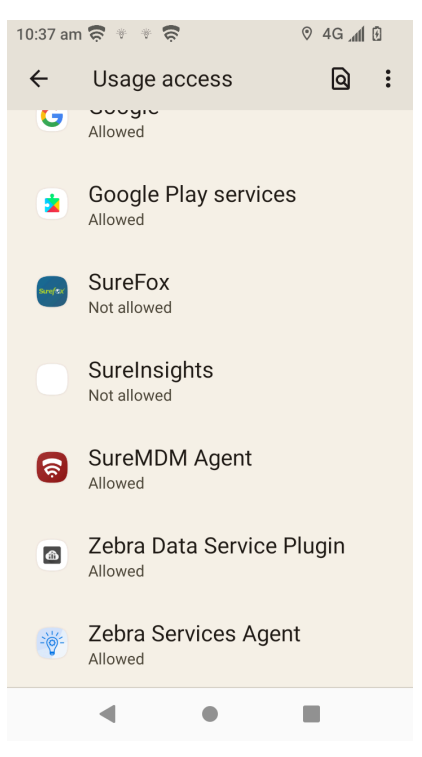

f) For the Device action > Outdoor Location Tracking feature, ensure that location accuracy is enabled on the device for precise location information. Navigate to Settings > Location > Location Services > Location Accuracy.

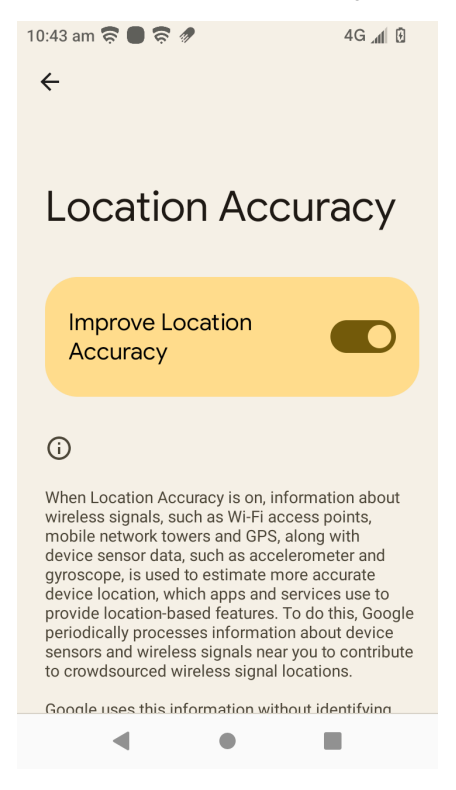

g) To verify ZSA Network connectivity to the Zebra URL:

Launch ZSA and go to **Settings** > **Refresh**.

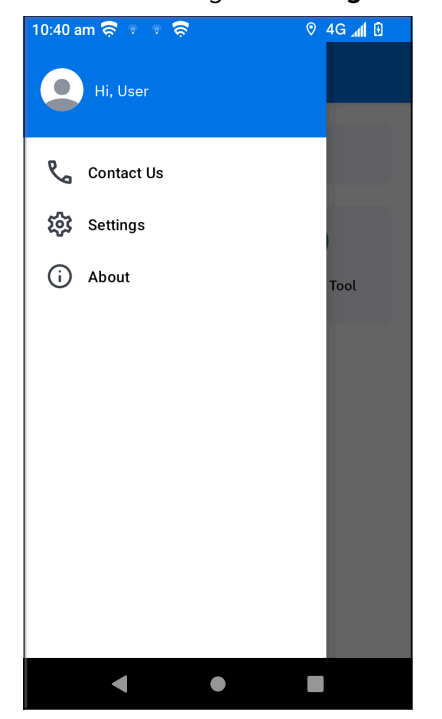

| 10:40 am 🛜 🔹 🍷 🛜                           | ⊘ 4G 📶 🖸 |
|--------------------------------------------|----------|
| ← Settings                                 |          |
| Connectivity                               |          |
| Last connected to server<br>Today   9:59am |          |
| <b>Last cached</b><br>Today   9:59am       | Refresh  |
| Drop Detection                             |          |
| Drop detection                             |          |
|                                            |          |
|                                            |          |
|                                            |          |
|                                            |          |
|                                            |          |
|                                            |          |
| •                                          |          |

h) To verify the Drop Detection status:

Launch ZSA and go to **Settings**. Enable **Drop detection**. The user can enable or disable drop detection if the administrator provides toggle access.

| 10:40 am 🛜 👻 🐮 🛜 | ତ 4G 📶 🖪 |
|------------------|----------|
| Hi, User         |          |
| Contact Us       |          |
| 🐼 Settings       |          |
| (i) About        | Tool     |
|                  |          |
|                  |          |
|                  |          |
|                  |          |
|                  |          |
|                  |          |
|                  |          |
|                  |          |

| 10:40 am 🛜 🐮 🐐 🛜                           | ତ 4G 📶 🖪 |
|--------------------------------------------|----------|
| ← Settings                                 |          |
| Connectivity                               |          |
| Last connected to server<br>Today   9:59am |          |
| <b>Last cached</b><br>Today   9:59am       | Refresh  |
| Drop Detection                             |          |
| Drop detection                             |          |
|                                            |          |
|                                            |          |
|                                            |          |
|                                            |          |
| < •                                        |          |

i) To verify Data collection in a non-Zebra device:

#### Launch ZSA and go to **Settings** > **Data Collection**.

| 15:36 🔹 🛛 🛜 🔹                                                               |                           | ♥ இal 100%∎ |
|-----------------------------------------------------------------------------|---------------------------|-------------|
| $\leftarrow$ Settings                                                       |                           |             |
| Connectivity                                                                |                           |             |
| Last connected to serv<br>Today   2:39pm                                    | ver                       |             |
| Last cached<br>Today   2:39pm                                               |                           | Refresh     |
| Drop Detection                                                              |                           |             |
| Drop Detection                                                              |                           |             |
| Data Collection                                                             |                           |             |
| Device Data<br>Last Uploaded: Tue, Apr 2                                    | 9 2025   3:10pm           |             |
| Battery<br>Last collected on Tue, Ap<br>(Collected every 15 mins            | r 29 2025   3:25p<br>\$ ) | m           |
| Device Info<br>Last collected on Tue, Ap<br>( Collected every 16 mins       | r 29 2025   3:26p<br>s )  | m           |
| Installed Apps<br>Last collected on Tue, Ap<br>( Collected every 25 mins    | r 29 2025   3:35p<br>s )  | m           |
| Application Usage<br>Last collected on Tue, Ap<br>( Collected every 20 mins | r 29 2025   3:30p<br>s )  | m           |
|                                                                             |                           |             |
|                                                                             | $\bigcirc$                | <           |

In data collection, the **last uploaded time** indicates when all data was successfully sent to the server. Each data type has its own **last collected time** and a specific collection interval.

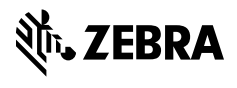

www.zebra.com